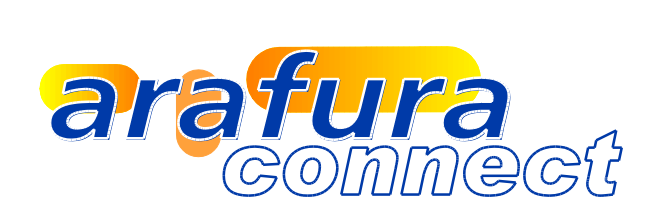

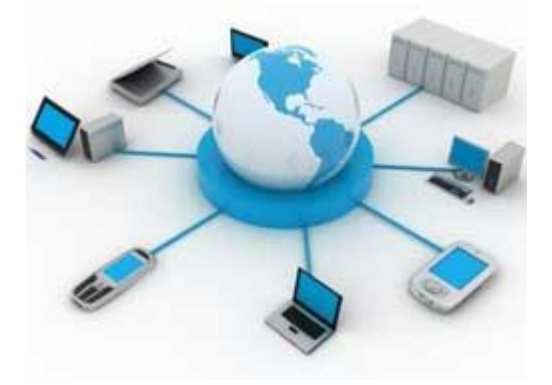

# Arafura Cloud VPN Logon Instructions

## Table of Contents

| SSL VPN Client Download & Install | 3 |
|-----------------------------------|---|
| Launching the SSL Client          | 8 |
| Logoff / Disconnect               | 9 |
| 2080117 Disconnect                |   |

#### SSL VPN Client Download & Install

Logon to the Arafura Cloud Portal to get access to the SSL VPN Client.

This client will then provide secure access to the Arafura Connect Hosted Cloud environment, this client is required to access the Terminal Server Farm and associated applications, it is not required for Exchange Webmail or Sharepoint Portal Access.

It is preferable to use Internet Explorer 8, Mozilla Firefox or Apple Safari to access the portal.

Logon to the Portal through the following web address;

http://portal.arafuracloud.com.au

Once successful the following window will be displayed.

Select the "Secure Logon Portal Client" Icon as highlighted below to download the SSL VPN Client.

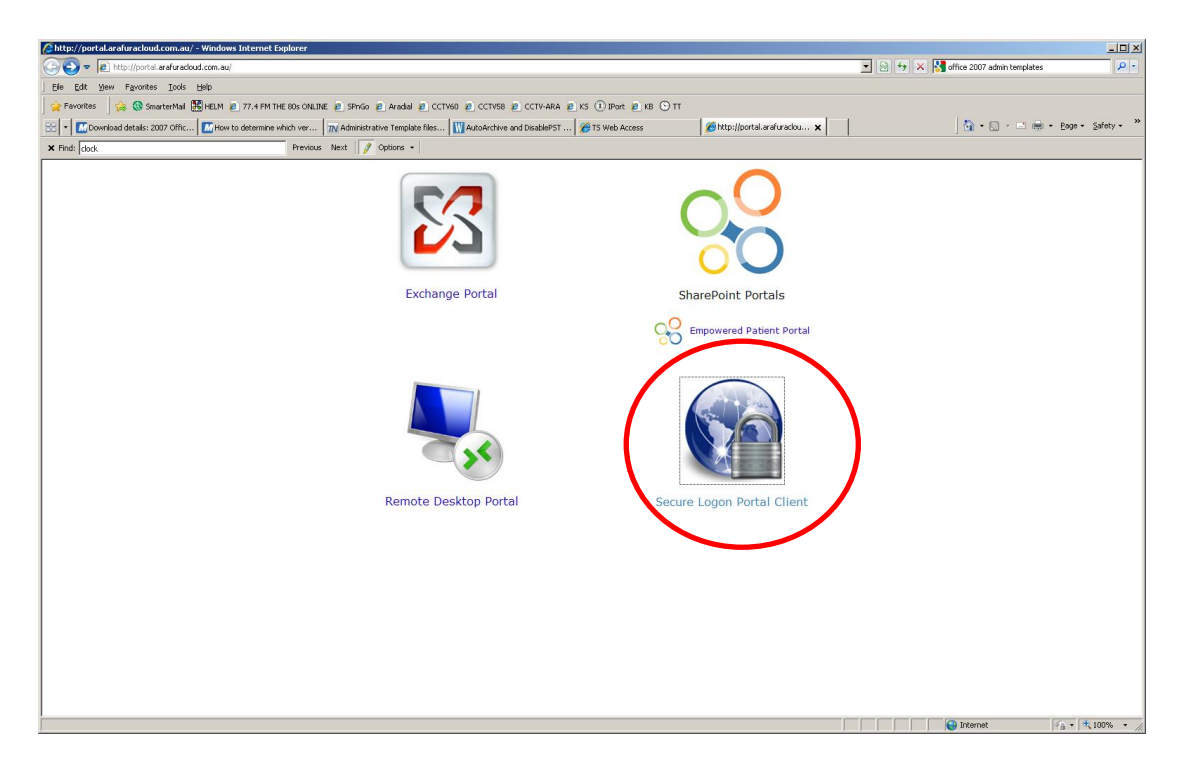

Once you have selected the "Secure Logon Portal Client" the following window may appear showing the security certificate error.

| Certificate | Error: Navigation Blocked - Windows Internet Explorer                                                                                                    |                              |                                     | _ <b>_ _ _</b> ×                                           |
|-------------|----------------------------------------------------------------------------------------------------|------------------------------|-------------------------------------|------------------------------------------------------------|
| <b>GO</b> • | W https://secure.arafuracloud.com.au-4100/sskpn.html                                                                                                    |                              | 💌 🔄 🗙 🚼 office 2007 admin templates | P -                                                        |
| Ele Edit    | Yew Fgrontes Icols Help                                                                                                    |                              |                                     |                                                            |
| 🔶 Favorites | 🙀 🚱 SmarterMail 🔀 HELM 🧧 77.4 FM THE 80s ONLINE 🙋 SPriGo 🖉 Aradail 🖉 CCTV60 🖉 CCTV58 🖉 CCTV-ARA 🖉 KS 🛈 IPort 🖉 KB 🔾 TT                                                                                    |                              |                                     |                                                            |
| 88 • Mo     | xwnload details: 2007 Offic 🚺 How to determine which ver 71 Administrative Template files 11 AutoArchive and DisablePST 12 TS Web Access                                                                  | Certificate Error: Navigat 🗙 | 🗄 • 🖬 → 💻 🖶                         | • Eage • Safety • "                                        |
| × Find: dod | Previous Next 🦻 Options •                                                                                                    |                              |                                     |                                                            |
| 8           | There is a problem with this website's security certificate.                                                                                                    |                              |                                     | <u> </u>                                                   |
|             | The security certificate presented by this website was not issued by a trusted certificate authority.<br>The security certificate presented by this website was issued for a different website's address. |                              |                                     |                                                            |
|             | Security certificate problems may indicate an attempt to fool you or intercept any data you send to the server.                                                                                           |                              |                                     |                                                            |
|             | We recommend that you close this webpage and do not continue to this website.                                                                                                    |                              |                                     |                                                            |
|             | Ø Click here to close this webpage.                                                                                                    |                              |                                     |                                                            |
|             | Continue to this website (not recommended).                                                                                                    |                              |                                     |                                                            |
|             | More information                                                                                                    |                              |                                     |                                                            |
|             |                                                                                                    |                              |                                     |                                                            |
|             |                                                                                                    |                              |                                     |                                                            |
|             |                                                                                                    |                              |                                     |                                                            |
|             |                                                                                                    |                              |                                     |                                                            |
|             |                                                                                                    |                              |                                     |                                                            |
|             |                                                                                                    |                              |                                     |                                                            |
|             |                                                                                                    |                              |                                     |                                                            |
|             |                                                                                                    |                              |                                     |                                                            |
|             |                                                                                                    |                              |                                     |                                                            |
|             |                                                                                                    |                              |                                     |                                                            |
|             |                                                                                                    |                              |                                     |                                                            |
|             |                                                                                                    |                              |                                     |                                                            |
|             |                                                                                                    |                              |                                     |                                                            |
|             |                                                                                                    |                              |                                     |                                                            |
|             |                                                                                                    |                              | 1 of 1                              | On a                                                       |
| Done        |                                                                                                    |                              | Internet 77.4 FM T                  | ADCAST ~ Traveling Wilbur<br>to 80s - Gold Coast Australia |

Click Continue to this website (not recommended) as shown below.

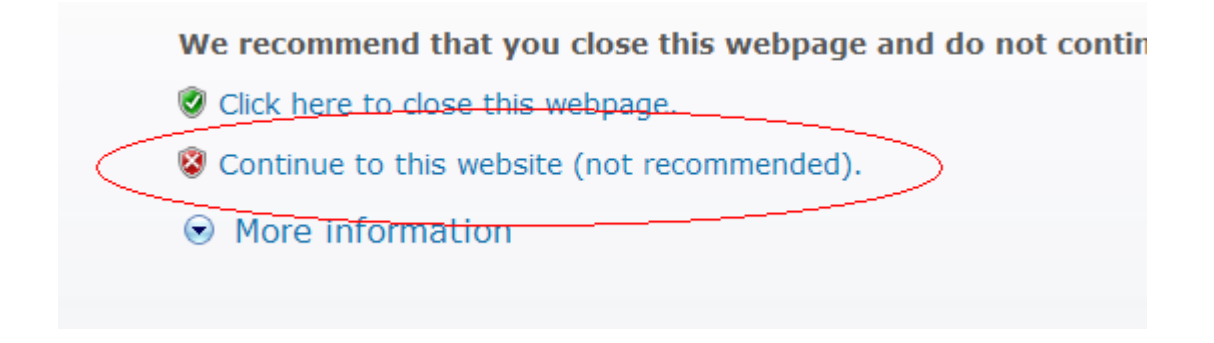

The following Watchguard Logon page will be displayed; you should now enter your username and password that has been provided.

Enter your login name and password

| WatchGuard | Username:<br>Password:<br>Login Reset |
|------------|---------------------------------------|
|            |                                       |

Once successfully logged on the following options will become available to download either the Windows or MAC SSL Client Applications.

| WatchGuard <sup>®</sup> Firebox X |                                                                               |  |  |
|-----------------------------------|-------------------------------------------------------------------------------|--|--|
|                                   | Items Available to download                                                   |  |  |
| WG-MVPN-SSL.exe                   | SSLVPN Client for Windows (2000, XP and Vista)                                |  |  |
| Download                          | This application will allow the user to access the company network resources. |  |  |
| WG-MVPN-SSL.dmg                   | SSLVPN Client for Mac                                                         |  |  |
| Download                          | This application will allow the user to access the company network resources. |  |  |
| Logout                            |                                                                               |  |  |

Select download to the correct option that suits you machine operating system, either Microsoft Windows or Apple Mac OSX

Download the application to your desktop, double click the saved file and select the run option as shown below for Windows users.

| Internet Explorer - Security Warning                                                                                                    |  |  |
|----------------------------------------------------------------------------------------------------|--|--|
| Do you want to run this software?                                                                                                    |  |  |
| Name: WatchGuard SSL VPN installer for Windows   Publisher: WatchGuard Technologies, Inc.   More options Run                                                         |  |  |
| While files from the Internet can be useful, this file type can potentially harm your computer. Only run software from publishers you trust. <u>What's the risk?</u> |  |  |

Install the program by selecting the Next button at the bottom right of the window as shown below.

| 🐨 Setup - Mobile VPN with SSL client                                                                                                    |                                                                                                    |  |
|----------------------------------------------------------------------------------------------------|----------------------------------------------------------------------------------------------------|--|
| Image: state of the state of the state o | Welcome to the Mobile VPN with<br>SSL client Setup Wizard<br>This will install WatchGuard Mobile VPN with SSL client 10 on<br>your computer.<br>It is recommended that you close all other applications before<br>continuing.<br>Click Next to continue, or Cancel to exit Setup. |  |
|                                                                                                    |                                                                                                    |  |

Continue to click the Next button to accept all the default options until the following page is displayed.

Ensure the "Create a desktop icon" tick box is selected and hit the "Next" button to continue and finish the installation.

| 🐨 Setup - Mobile VPN with SSL client                                                                                                    |        |
|----------------------------------------------------------------------------------------------------|--------|
| Select Additional Tasks<br>Which additional tasks should be performed?                                                                                                    |        |
| Select the additional tasks you would like Setup to perform while installing Mobile<br>with SSL client, then click Next.<br>Additional icons:<br>Create a desktop icon<br>Create a Quick Launch icon | VPN    |
| < <u>B</u> ack <u>N</u> ext >                                                                                                    | Cancel |

#### Launching the SSL Client

Once you have successfully installed the client the following icon should appear on your desktop.

Double click the icon to launch the application.

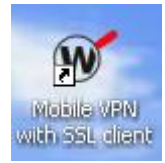

You will be prompted with the following logon dialog box.

| 🐨 WatchGuard Mobile VPN with SSL 🛛 🛛 🔀 |                               |  |
|----------------------------------------|-------------------------------|--|
| WatchGuard                             | SSL                           |  |
| Server:                                | Secure.arafuracloud.com.au    |  |
| Username:                              | Username                      |  |
| Password:                              |                               |  |
|                                        | Cancel Connect                |  |
|                                        | Version 10.0.0 (Build 170652) |  |

Enter the details as shown.

Server: secure.arafuracloud.com.au Username: Your Username Password: Your Password

Once you have entered the details for your logon click the "Connect" button to logon to the VPN.

Once successfully connected you will see this icon on the task bar, the green W inside the magnifying glass icon shows that the connection is valid and ready for use.

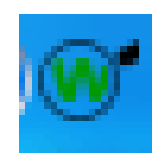

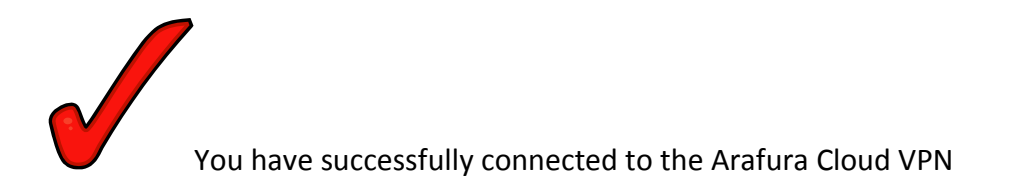

### Logoff / Disconnect

To Disconnect from the VPN, right click the icon

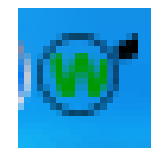

The following options will be available.

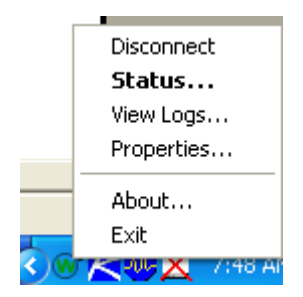

Select the Disconnect option and your connection will be terminated.